Backbone Standort Kirchengemeinde Siemensstadt - Christophorus- neu aufsetzen: ----- ????? noch zu klaeren.... Ziele: - kathleen 0.3.0 - nachvollziehbare Installation -moeglichtst einfach-- VLANs auf 16 beschraenken damit auch andere Switches eingesetzt werden koennen - Zentrales DHCP ohne Batman Arbeitsumgebung: Vorbereitungs-Standort ohne direkten Backbone Zugang, nur bbbvpn -----Vorbereitungen: Extra IP-Bereich fuer zentralen DHCP beantragen: 10.36.138.0/24 Kontaktdaten und Koordinaten bereitlegen passende firmware Datei aus 0.3.0 backbone-Ordner herunterladen auf eigen PC. Im Beispiel fuer wdr4900: http://buildbot.berlin.freifunk.net/buildbot/stable/0.3.0/mpc85xxgeneric/backbone/kathleen-0.3.0-tl-wdr4900-v1-factory.bin http://buildbot.berlin.freifunk.net/buildbot/stable/0.3.0/mpc85xxgeneric/backbone/md5sums Core neu aufsetzen Realisation Firmware neu flashen PC an Port 5 -gelb- von core - Hardware reset Gerät einschalten ca 1 Minute warten reset-Taste 5 Sekunden halten Warten bis an PC automatisches Internet klappt -Dhcp-Server auf core gestartet Browser access mit 192.168.42.1 Password vergeben Save + Apply nicht vergessen.... Logout Login zur Administration - firmware flashen. Luci | System | Backup / Flash Firmware Flash new firmware image | Keep setting: deaktivieren - Dann ist man nach flashen sicher dass neu geflasht wurde, wenn neu nach Passworteingabe gefragt wird. Datei aus backbone-Ordner: kathleen-0.3.0-tl-wdr4900-v1-factory.bin Über Luci einstellungen beibehalten deaktivieren dann ist man nach neuer Abfrage des Passwortes sicher dass neu geflasht wurde Image: Durchsuchen lokale Datei: "kathleen-0.3.0-tl-wdr4900-v1-factory.bin" wählen Flash Image angezeigte Checksum in Zwischenablage kopieren

lokale Datei md5sums öffnen und nach der checksum suchen Checksum mit md5sums checken und in Luci Proceed wählen Nach Neustart von Core: PC mit core neu verbinden wenn nötig Browser: 192.168.42.1 Administrator Login Go to new Password configuration Password vergeben save + Apply logout login zur Administration Luci | Freifunk | Basic settings Unter Luci Community: "Freifunk Berlin" auswählen Folgende bzw angepasste Daten eingeben Hostname: chris-core Location: Schuckertdamm 388, 13629 Berlin Latitude: 52.54146100000 Longitude: 13.26702500000 Save+Applv Luci | Freifunk | Contact: Nickname: Rolf Realname: Rolf Rosendahl homepage: https://berlin.freifunk.net E-Mail : chrisinfo@web.de Save + Apply Luci | system | Reboot perform reboot Luci | Administration | Login Backup: Step-01 Luci | System | System Local Time checken, wenn nicht korrekt Timezone Checken: "Europe/Berlin" eingestellt ?? Wenn Zeit trotzdem nicht simmt: "sync with Browser" wählen Save + Apply nicht vergessen Luci | System | Backup / Flash Firmware Generate Archiv Datei speichern Datei umbenennen: backup-chris-core-2017-06-11-step-01.tar.gz gleich der erste Tricks in Step-2: #### Die Runtime-tabelle mit OLSRD versorgen ##### Ergaenzung in /etc/config/network PC Terminal

ssh root@192.168.42.1 eventuell gibt es eien Störungsmeldun, diese Beachten und den Anweisungen folgen.

vim /etc/config/network -> mit cursor an das Dateiende -> i ### umschalten auf editiermodus -insert--> Enter-Taste ### fuer Leerzeile -> config rule 111 ##### einfach kopieren von hier #### -> Enter-Taste -> TAB -Taste -> option lookup ###### einfach kopieren von hier #### -> Enter-Taste -> TAB -Taste -> option priority '20000' ##### einfach kopieren von hier #### -> Enter-Taste ### der neue Abschnitt muss so aussehen - mit Leerzeile am Ende-: config rule 111 option lookup option priority 20000 -> Esc-Taste -> :x ### damit ist die Datei jetzt gespeichert -> exit reboot Backup: Step-02 Achtung: vor Backup Systemzeit checken, damit Backup-Datei richtigen Namen bekommt: Luci | System | System Local Time checken, wenn nicht korrekt Timezone Checken: "Europe/Berlin" eingestellt ?? Wenn Zeit trotzdem nicht simmt: "sync with Browser" wählen Save + Apply nicht vergessen Neu anmelden am besten nach in diesem Backup nachschauen ob die Ergaenzung der Datei "network" wirklich gelappt hat. Bei mir war bei zwei Gelegenheiten eine Zeile verschwunden..... dann halt noch mal aendern, speichern und kontrollieren..... Luci | System | Backup / Flash Firmware Generate Archiv Datei speichern Datei umbenennen:

backup-chris-core-2017-06-11-step-02.tar.gz

In Sicherheitskopie Datei /etc/config/nework nochmal kontrollieren. Sind die Ergaenzungen abgespeichert ????

```
die VLANS anlegen: Step-03
Browser 192.168.42.1
einloggen zur Administration
Luci | Network | Switch
Add
VLAN ID 5
CPU : tagged
Port1: tagged
ADD
VLAN ID 6
CPU : tagged
Port1: tagged
ADD
VLAN ID 7
CPU : tagged
Port1: tagged
ADD
VLAN ID 8
CPU : tagged
Port1: tagged
ADD
VLAN ID 10
CPU : tagged
Port1: tagged
ADD
VLAN ID 11
CPU : tagged
Port1: tagged
ADD
VLAN ID 12
CPU : tagged
Port1: tagged
ADD
VLAN ID 13
CPU : tagged
Port1: tagged
ADD
VLAN ID 14
CPU : tagged
Port1: tagged
Save
Luci | -rechts oben- UNSAVED CHANGES
kontrollieren
Save + Apply
Luci | Network | Switch
VLAN ID | CPU | Port1
tagged
```

Luci |System | Reboot Perform reboot Warten Browser 192.168.42.1 einloggen zur Administration Luci | Network | Switch kontrollieren Alle VLAN: CPU: tagged Ausser VLAN 2 Port 1 untagged, alle tagged wenn OK weiter: Interface DHCP anlegen Neuer IP-Bereich fuer berlin.freifunk.net Luci | Network | Interfaces Add New Interface Name: DHCP Cover the following interface: eth0.11 submit IPv4 adress: 10.36.138.1/24 Use custom DNS server: #### neben Eingabefeld auf rotes Kreuz klicken #### um neues Eingabefeld zu bekommen 85.214.20.141 194.150.168.168 213.73.91.35 IPv6 address: 2001:bf7:790:0:0:0:0:1/60 Save DHCP Server -- unten auf der Seite ---Setup DHCP Server -- DHCP Server wieder unten auf der Seite Start: 10 Limit: 240 Leasetime: 5m IPv6 Settings: Router Advertisement-Service: hybrid mode DHCPv6 service: hybrid mode Save + Apply Luci | Network | Interfaces | DHCP | Physical Settings Bridge Interface: aktivieren Zuordnen: eth0.1 ###### hier fehlt noch wireless1 ode chris-core znklar #### muss nachgeholt werden Save + Apply

Luci | Network | Interfaces DHCP Firewall settings unspecified-or-create: freifunk --- wozu wird doch spaeter gar nicht gestartet ----???????? Save + Apply Eintrage gegenchecken Luci |System | Reboot Perform reboot Warten Browser 192.168.42.1 einloggen zur Administration ##### Interfaces FFLAN + MANAGEMENT eingeben Luci | Network | Interfaces -- ganz unten Add new Interface: FFLAN Cover the following interface: eth0.10 Submit IPv4 address: 10.230.18.184/32 Firewall settings unspecified-or-create: zu freifunk zuordnen Save + Apply Add new Interface: MANAGEMENT Cover the following interface: eth0.1 Submit IPv4 address: 10.230.18.1/28 DHCP Server ####### weiter unten auf der Seite Start: 2 Limit: 10 Leasetime: 1h Save + Apply Luci | Network | Interfaces #### ganz unten: Global network options IPv6 ULA-Prefix: 2001:bf:790:0:0:0:0:1/60 ---- richtig hier ?????? Save + Apply Zeit zum sichern:

Backup: Step-03 Achtung: vor Backup Systemzeit checken, damit Backup-Datei richtigen Namen bekommt: Luci | System | System Local Time checken, wenn nicht korrekt Timezone Checken: "Europe/Berlin" eingestellt ?? Wenn Zeit trotzdem nicht simmt: "sync with Browser" wählen Save + Apply nicht vergessen Luci |System | Reboot Perform reboot Luci | System | Backup / Flash Firmware Generate Archiv Datei speichern Datei umbenennen: backup-chris-core-2017-06-11-step-03.tar.gz ====== bis hier 2016-06-05 === Struktur klaeren weiter nach erstem Backup: weitere VLAN einrichten: Ab hier Step-02 Luci | Network | Switch ### Ot --->> tagged auf CPU ### 1t --->> tagged auf Port 1 Add VLAN ID: 5 0t,1t Add VLAN ID: 6 0t,1t Add VLAN ID: 7 0t,1t Add VLAN ID: 8 0t,1t Add VLAN ID: 10 0t,1t Add VLAN ID: 11 0t,1t Add VLAN ID: 12 0t,1t Add VLAN ID: 13 0t,1t Add VLAN ID: 14 Ot,1t Save + Apply Luci | Network | Interfaces Add New Interface Name: CHRIS\_N5 Cover the following interface: eth0.5 submit IPv4 adress: 10.230.18.161/30 Save + Apply Add New Interface Name: CHRIS\_05 Cover the following interface: eth0.6 submit

IPv4 adress: 10.230.18.165/30 Save + Apply Add New Interface Name: CHRIS\_S5 Cover the following interface: eth0.7 submit IPv4 adress: 10.230.18.169/30 Save + Apply Add New Interface Name: CHRIS\_W5 Cover the following interface: eth0.8 submit IPv4 adress: 10.230.18.173/30 Save + Apply ####### TUB + Beuth eth0.xx besser tauschen, ####### dann auch christ-switch Ports Belegung wieder wie gehabt Name: CHRIS\_BEUTH Cover the following interface: eth0.14 IPv4 adress: 10.230.18.177/30 Save + Apply Name: CHRIS TUB Cover the following interface: eth0.13 submit IPv4 adress: 10.230.18.181/30 Save + Apply Reboot ##### Eintraege checken eth.0xx und IPv4 korrekt zugeordnet ??? Luci | System | System General setting Local Time: Sync with Browser Naechter Backup: Step-02 Luci | System | Backup / Flash Firmware Generate Archiv Datei umbenennen: backup-chris-core-2017-06-11-step-02.tar.gz -- offen nur Beuth <---> Tub Tausch ----???? ab hier Step-03 weitehin PC an Port 1 -gelb- von core Pc neu an Netz anmelden chris-core ist ab jetzt: --- wo in Wiki IP-Tabelle einzutragen --eigene Interface-Tabelle 10.36.138.1 im Wiki-- ?????

Naechter Backup: Step-03 Luci | System | System General setting Local Time: Sync with Browser Luci | System | Backup / Flash Firmware Generate Archiv Datei umbenennen: backup-chris-core-2017-06-11-step-03.tar.gz ######### Step-04 Aufräumen + Wireless Luci | Network | Interfaces WAN6: Delete OK WAN : Delete OK LAN : Delete #### hier wird nicht mehr nach OK gefragt. ######## core- Router aus-und Einschalten Nach Neustart von Core: Management Netzwerk ist jetzt aktiv PC mit core neu verbinden, Netzwerk neu starten Browser: 10.230.18.1 Administratin Login der zweite Trick in Step-4: Wireless Notzugang, falls bei weiteren Aenderungen der normale Zugang versehentlich blockiert wird: Hilft ungemein beim weiteren Einrichten, ist aber zum endgültigen Betrieb nicht absolut notwendig: Luci | Network | Wifi bei "Generic MAC80211 802.11bgn (radio1)" ADD #### Kanal 13 freigeben: Advanced settings: Country Code: DE- Germany Save + Apply Luci | Network | Wifi bei "Generic MAC80211 802.11bgn (radio1)" Disable das erste bzw alle Netze ###### das oberste Netz wählen: Edit **Operating frequency** channel: 13 Transmit Power: 5dBm (3mW) #### nur Notzugang #### ESSID: berlin.freifunk.net Interface Configuration:

ESSID adm-core.berlin.freifunk.net *###* damit es nicht verwechselt wird Mode: Access Point Network: DHCP Wireless Security: Encryption: WPA2-PSK key: -Administrator-PW-Save + Apply bei "Generic MAC80211 802.11bgn (radio1)" das erste bzw adm-core.berlin.freifunk.net: Enable Luci |System | Reboot Perform reboot ###### Pruefen: Verbinden ueber Funkstrecke https://10.36.138.1 ###### wenn OK weiter Luci | Network | Wifi bei "Generic MAC80211 802.11bgn (radio1)": zweites Netz Edit wählen Advanced Settings ESSID: ESSID: intern-ch13.freifunk.net Mode: AD-Hoc Network: create: wireless1 Save + Apply bei "Generic MAC80211 802.11bgn (radio1)": zweites Netz Enable wählen ################################# Physical Setting unklar auch DHCP ----- ?????? Sichern: Naechter Backup: Step-04 Luci | System | System General setting Local Time: Sync with Browser Luci | System | Backup / Flash Firmware Generate Archiv Datei umbenennen: backup-chris-core-2017-06-11-step-04.tar.gz ########## Step-04 Firewall NICHT starten lassen + OLSR Funktionen

Luci | System | Startup

firewall: Disabled + Stop Luci | Network | Interfaces | wireless1 Firewall settings: Create / Assign firewall-zone: "freifunk" zuordnen Luci | Network | Interfaces | TUNL0 Firewall settings: Create / Assign firewall-zone: "freifunk" zuordnen Luci | Services | OLSR IPv4 | HNA Anoncements Add Network address: 10.36.138.0 Netmask: 255.255.255.0 Luci | Services | OLSR IPv4 ##### ganz unten bei Interfaces: Add FFLAN Save + Apply Luci | Services | OLSR IPv4 #### ganz unten bei Interfaces: FFLAN: Edit Mode: ether bbA wireless1 Save + Apply ##### Korrektur / Ergaenzung: Luci | Interfaces Wireless1: Edit Protocol: Static address Really switch protocol? : Switch Protocol IPv4 address: 10.230.18.185/32 Save + Apply ####### welche noch alle 5er noch anzulegen zu OSLS ??----?????? Luci |System | Reboot Perform reboot Sichern: Naechter Backup: Step-05 Luci | System | System General setting Local Time: Sync with Browser Luci | System | Backup / Flash Firmware Generate Archiv Datei umbenennen: backup-chris-core-2017-06-11-step-05.tar.gz

Step-06 --######## Nachkorrekturen fuer OLSR Checks: Luci | Network | Switch oder besser off ----- ? VLAN ID 2 Port 2 tagged Luci | Network | Wifi inter-ch13.freifunk.net: disable / Enable -erkennt andere Netzwerke Korrektur Luci | Network | Interfaces | tun0 Firewall settings: Create / Assign firewall-zone: "unspecified -or- create:" zuordnen Luci | Network | Interfaces | MANAGEMENT Firewall settings: Create / Assign firewall-zone: "unspecified -or- create:" Management 08 Naechter Backup: Step-06 Luci | System | System General setting Local Time: Sync with Browser Luci | System | Backup / Flash Firmware Generate Archiv Datei umbenennen: backup-chris-core-2017-06-11-step-06.tar.gz Interfaces Anlegen fur Nanobeam M5, Nanostation M2 und Nanostation M5 Luci | Network | Interfaces Add new Interface Name of the new interface: CHRIS\_BEUTH Cover the following interface: "eth0.14" Submit IPv4 address: 10.230.18.177/30 Save+Apply Add new Interface Name of the new interface: CHRIS\_TUB Cover the following interface: "eth0.13" Submit IPv4 address: 10.230.18.181/30 Save+Apply Add new Interface Name of the new interface: CHRIS\_N5 Cover the following interface: "eth0.5" Submit IPv4 address: 10.230.18.161/30 Save+Apply

Add new Interface Name of the new interface: CHRIS\_05 Cover the following interface: "eth0.6" Submit IPv4 address: 10.230.18.165/30 Save+Apply Add new Interface Name of the new interface: CHRIS\_S5 Cover the following interface: "eth0.7" Submit IPv4 address: 10.230.18.169/30 Save+Apply Add new Interface Name of the new interface: CHRIS\_W5 Cover the following interface: "eth0.8" Submit IPv4 address: 10.230.18.173/30 Save+Apply Sichern: Systemzeit+Datum checken: Luci | System | System Local Time OK ??? sonst Sync with browser Luci | System | Backup/Flash Firmware Download backup: Generate archiv Datei Umbenennen in: backup-chris-core-2017-06-10-step07.tar.gz ################# weiter Ergaenzung FirewaLL Zuordnung: Step-08 Luci | System | Interfaces | CHRIS\_BEUTH wählen Firewall Settings wählen Create / Assign firewall-zone: freifunk wählen Save + Apply Luci | System | Interfaces | CHRIS\_N5 wählen Firewall Settings wählen Create / Assign firewall-zone: freifunk wählen Save + Apply Luci | System | Interfaces | CHRIS\_05 wählen Firewall Settings wählen Create / Assign firewall-zone: freifunk wählen Save + Apply Luci | System | Interfaces | CHRIS\_S5 wählen Firewall Settings wählen Create / Assign firewall-zone: freifunk wählen Save + Apply

Luci | System | Interfaces |

CHRIS TUB wählen Firewall Settings wählen Create / Assign firewall-zone: freifunk wählen Save + Apply Luci | System | Interfaces | CHRIS\_W5 wählen Firewall Settings wählen Create / Assign firewall-zone: freifunk wählen Save + Apply Sichern: Systemzeit+Datum checken: Luci | System | System Local Time OK ??? sonst Sync with browser Luci | System | Backup/Flash Firmware Download backup: Generate archiv Datei umbenennen in: backup-chris-core-2017-06-12-step07.tar.gz Step-08 ################ Nacharbeit: zwar waren alle OLSR Funktionen da, leider aber kein Routing nach aussen. Ursache: In Step 1 war die Erweiterung der "network" Datei fehlerhaft gespeichert. Habe diese Datei im Backup korrigiert und wiederum gesichert. Also: Datei: "backup-chris-core-2017-06-12-step07.tar.gz" kopieren und dan Umbenennen in: "backup-chris-core-2017-06-12-step08.tar.gz" diese Datei öffnen mit dem Backup manager Datei:/etc/config/network oeffenen Nach config rule '111'suchen Abschnitt korrigieren: config rule '111' optin lookup '111' option priority '20000' Datei speichern und nicht vergessen das Archiv zu sichern Anschliessend: Luci | System | Backup/Flash Firmware Restore backup: Durchsuchen, Datei "backup-chris-core-2017-06-12-step08.tar.gz" wählen mit upload Archiv flashen.. testen mit: Luci | Network | Diagnostic Dort Traceroute test ############### Step-09 Nachbesserungen Zugang zu frei.funk richten: Eintrag in Hostnames richten: Hostname: frei.funk IP address: 10.36.138.1

Save+Apply Hostnames IP fuer IP v6 leider noch offen.... daher hier noch keine IP Adresse Alle 5er Interfaces zu OLSR hinzufügen: erst fuer IPv4 dann nochmal IP v6 Luci | Services | OLSR IPv4 Add CHRIS\_BEUTH wählen Save + Apply Achtung, war bereits erledigt CHRIS\_N5 wählen Save + Apply Luci | System | Interfaces | CHRIS\_05 wählen Save + Apply Luci | System | Interfaces | CHRIS\_S5 wählen Save + Apply Achtung, war bereits erledigt CHRIS\_TUB wählen Save + Apply Luci | System | Interfaces | CHRIS\_W5 wählen Save + Apply Luci | Services | OLSR IPv6 das gleiche nochmal wie bei OLSR IPv4 im letzetn abschnitt Sichern: Systemzeit+Datum checken: Luci | System | System Local Time OK ??? sonst Sync with browser Luci | System | Backup/Flash Firmware Download backup: Generate archiv Datei umbenennen in: backup-chris-core-2017-06-14-step09.tar.gz Es schadet nichts dieser letzte Datei nochmal wonaders als Sicherung abzulegen. 2016-06-15 Interface CHRIS\_W5 zu firewall freifunk zufuegen -- war vergessen worden zweite HNA-Adresse hinzufuegen: Luci | Services | OLSR IPv4 HNA Announcements Add Network address: 10.230.18.0 Netmask: 255.255.255.0

Download backup: Generate archiv Datei umbenennen in: backup-chris-core-2017-06-15-step-10.tar.gz 2016-06-13 zweiter HNA-Eintrag: -- unsicher ob OK, eventuell meherer klenteilige Eintraege ----?????? Luci | Services | OLSR IPv4 HNA Annauncements Network address: 10.230.18.0 Netmask: 255.255.255.0 2016-06-16 Alle 5er Interfaces zu OLSR IPv4 + IPv6 hinzufuegen und mode ether setzen Falls noch nicht geschehen: auch FFLAN mode ether setzen Luci | Services | OLSR IPv4 auf jeden Fall gruendlich kontrollieren. Alle IPs auf core fuer 5er Geraete korrigiert. Spalte Geraete / core verwechselt..... In Step-07 korrigierte Werte eingetragen. 2016-06-19 wifi chris-core.berlin.freifunk.net geaendert in adm-core.berlin.freifunk.net + Zugriff Verschluesselt mit Administrations-PW In Step-04 oben korrigiert IPv6 Eintrag nach Wiki-Tabelle: Ist da noch mehr fuer IPv6 einzutragen---- ??????? core | Services | IPv6 HNA Announcements: address: 2001:bf7:790:0:0:0:0:0 Prefix: 56 Download backup: Generate archiv Datei umbenennen in: backup-chris-core-2017-06-18-step-11.tar.gz Offene Punkte: 2016-06-20 in Arbeit, Testweise von Sven gelöst: berlin.freifunk.net: kein Internetzugang ---> Routingproblem noch nicht in Arbeit, jedoch wohl auch Routing-Probleme: Zugriff auf Switch + 5er Geraete

Alle IPv6 Eintraege zu klaeren